# **My People**

### **My Team Changes – Leaver Process**

In order to make an employee a leaver you need to select the option from the side bar. You do **NOT** select the employee first.

## Step 1

- Select the employee and correct post from the team list available.
- If the employee holds more than one post within your team you will need to select the post from which they are leaving. (If they are leaving both posts see notes in **Step 3**)
- Click the **Next** button

| Leavers Process                                                                                                    |                                           |                                     |                                 |  |  |
|----------------------------------------------------------------------------------------------------|-------------------------------------------|-------------------------------------|---------------------------------|--|--|
| These processes will allow you to make changes to your employees. This includes the recruitment of and changes to employees within your team, depending on the option selected. |                                           |                                     |                                 |  |  |
| Use the options below to either select                                                                                                    | t the relevant employee (if making change | es to an employees post) or the pos | t that you are recruiting into. |  |  |
|                                                                                                    | Save                                      |                                     |                                 |  |  |
| Search                                                                                                    |                                           |                                     |                                 |  |  |
| Search for Employee                                                                                                    | Search for Employee                       |                                     |                                 |  |  |
| Employee Name                                                                                                    | Employee Number                           | Post                                | Employee Information            |  |  |
| Basil Brush                                                                                                    | CSTR015                                   | Manager                             |                                 |  |  |
| O Dee Dawson AM                                                                                                    | CSTR046                                   | Administrator 29                    | Has another post                |  |  |
| O Dee Dawson AM                                                                                                    | CSTR046                                   | Administrator 30                    | Has another post                |  |  |
| + OBetty Boo                                                                                                    | CSTR010                                   | Manager                             |                                 |  |  |
| + Cindy Crawford                                                                                                    | CSTR011                                   | Manager                             |                                 |  |  |
|                                                                                                    |                                           |                                     | Next                            |  |  |
| Previous                                                                                                    |                                           |                                     | Save Submit                     |  |  |
|                                                                                                    |                                           |                                     |                                 |  |  |

• If the employee is currently being paid then you will be warned of this and you will only be able to save the process at this time. You will then need to return later to submit the request

| Warning                                                                                                    |  |
|----------------------------------------------------------------------------------------------------|--|
| • Employee is being paid for the current pay period. Changes can be saved, but only changes effective after the pay period can be submitted. |  |

## Step 2

- Enter the Last Day of Paid Employment Please ensure that the date you enter is the Last Paid Date. This should include any holiday absence the employee is taking after the last working day.
- Select the reason for leaving from the **Leave Reason** selection. This information is used by the organisation for recruitment and retention purposes.
- Click the Next button

#### MyView for Managers - LEAVERS

| Leavers Process (Freda Ford AM, CSTR048)                                                                                                    |  |  |
|----------------------------------------------------------------------------------------------------|--|--|
| This process is used to make an employee a leaver from the position that you manage. If the employee holds more than one post for the organisation then you will be prompted to select which position you are making them a leaver from.                    |  |  |
| Follow each screen using the next button until the final page and then use the Submit button to complete the process                                                                                                    |  |  |
| The date used during this process will be the last date that an employee will receive pay for. Do not enter the last working date unless this is also the last day an employee should be paid for                                                           |  |  |
| Any outstanding leave after this date will be paid to the employee or if the employee has taken more leave than is due, they will have a deduction made                                                                                                    |  |  |
| Flexi credit will not be paid but flexi deficit will be recovered if you advise HR before payment has been made                                                                                                    |  |  |
| Please select the HELP button for further guidance                                                                                                    |  |  |
| Save                                                                                                    |  |  |
| Leave Details Absence & Attendance Complete Check List                                                                                                    |  |  |
|                                                                                                    |  |  |
| Leave Details Close Help                                                                                                    |  |  |
| This will enable you to end an individuals employment within your team. The employee will be paid up to and including the date entered here as the last paid date and should include any holiday absence the employee is taking after the last working day. |  |  |
| *Last Day of Paid                                                                                                    |  |  |
| Leave Reason    Select ▼                                                                                                    |  |  |
|                                                                                                    |  |  |
| Previous Cancel Next Save Submit                                                                                                    |  |  |

#### **STEP 3 – ONLY APPLICABLE IF THE EMPLOYEE HAS MORE THAN ONE POST**

If the employee has another post within the organisation (either in your team or not) you will be see the following screen. It is recommended that you only make the employee a leaver from your team and their other manager should make them a leaver from the other post if applicable.

#### **Termination Type**

**Leave from team** = only selected post in team

**Leave from Organisation** = other posts not under your management and/or other posts in your team (NB This option should only be used when the employee has more than one post and all posts are in your team)

| Leave Details Assets Absence &                                                                                            | Attendance Complete Check List                                                   |                                                |                                          |
|----------------------------------------------------------------------------------------------------|----------------------------------------------------------------------------------|------------------------------------------------|------------------------------------------|
|                                                                                                    |                                                                                  |                                                |                                          |
| eave Details                                                                                                    |                                                                                  |                                                | Close He                                 |
| is will enable you to end an individ                                                                                      | uals employment within your team. The emplo                                      | oyee will be paid up to and including the date | e entered here as the last paid date and |
| our molde any holday absence i                                                                                            | and on proyou to taking after the last working de                                | му.                                            |                                          |
| he person you have selected as the                                                                                        | e leaver is in other post(s) as shown below.                                     |                                                |                                          |
|                                                                                                    |                                                                                  |                                                |                                          |
| eave Details                                                                                                    |                                                                                  |                                                |                                          |
| eave Details<br>Other Post Holding                                                                                        | Manager                                                                          | Future Start Date                              | End Date                                 |
| eave Details<br>Other Post Holding<br>Senior Solicitor                                                                    | Manager<br>Anne-Marie Bond                                                       | Future Start Date<br>01/02/2016                | End Date                                 |
| eave Details<br>Other Post Holding<br>Senior Solicitor<br>Administrator 30                                                | Manager<br>Anne-Marie Bond<br>Basil Brush                                        | Future Start Date<br>01/02/2016<br>01/02/2016  | End Date                                 |
| eave Details<br>Other Post Holding<br>Senior Solicitor<br>Administrator 30<br>ermination Information                      | Manager<br>Anne-Marie Bond<br>Basil Brush                                        | Future Start Date<br>01/02/2016<br>01/02/2016  | End Date                                 |
| eave Details Other Post Holding Senior Solicitor Administrator 30 ermination Information armination Type                  | Anne-Marie Bond<br>Basil Brush                                                   | Future Start Date<br>01/02/2016<br>01/02/2016  | End Date                                 |
| eave Details Other Post Holding Senior Solicitor Administrator 30 ermination Information ermination Type © Le             | Anne-Marie Bond<br>Basil Brush                                                   | Future Start Date<br>01/02/2016<br>01/02/2016  | End Date                                 |
| eave Details Other Post Holding Senior Solicitor Administrator 30 ermination Information ermination Type © Le             | Manager<br>Anne-Marie Bond<br>Basil Brush<br>eave from team O Leave from company | Future Start Date<br>01/02/2016<br>01/02/2016  | End Date                                 |
| eave Details Other Post Holding Senior Solicitor Administrator 30 ermination Information ermination Type  Previous Cancel | Manager<br>Anne-Marie Bond<br>Basil Brush<br>eave from team O Leave from company | Future Start Date<br>01/02/2016<br>01/02/2016  | End Date                                 |

#### **STEP 4 – ABSENCE & ATTENDANCE**

The next stage of the process will ask you to consider previously authorised Absence & Attendance records which fall after the leave date.

You should always leave the action as **DELETE** from the options to ensure that the employee's final pay is accurate. Failure to select **DELETE** could result in the employee being paid for attendance claims that they have not worked and absences (such as annual leave) that will reduce their entitlement

| Leave Details                                 | Assets Abs                                                | ence & Attendance Complete                                                                      | Check List                                                                                                    |                                                                          |                                                             |  |
|-----------------------------------------------|-----------------------------------------------------------|-------------------------------------------------------------------------------------------------|----------------------------------------------------------------------------------------------------|--------------------------------------------------------------------------|-------------------------------------------------------------|--|
| Planned Abse                                  | Planned Absence and Attendance                            |                                                                                                 |                                                                                                    |                                                                          |                                                             |  |
| These options<br>DELETE from<br>they have not | refer to any abso<br>the options to er<br>worked and abso | ences or attendance claims th<br>isure that the employees final<br>ences (such as annual leave) | at the employee has in their account after<br>pay is accurate. Failure to select DELETE<br>that will reduce their entitlement. | the leaving date you have entered.<br>could result in the employee being | You should always select<br>paid for attendance claims that |  |
| Absence                                       |                                                           | _                                                                                               |                                                                                                    |                                                                          |                                                             |  |
| Start Date                                    | End Date                                                  | Type                                                                                            | Category                                                                                                    | Total                                                                    | Action                                                      |  |
| 08/16/2016                                    | 08/16/2016                                                | Bank Holiday                                                                                    |                                                                                                    | 0 Hour(s)                                                                | DELETE                                                      |  |
| 08/17/2016                                    | 08/17/2016                                                | Holiday                                                                                         |                                                                                                    | 0 Hour(s)                                                                | DELETE 🗸                                                    |  |
| Attendance                                    |                                                           |                                                                                                 |                                                                                                    |                                                                          |                                                             |  |
| Start Date                                    |                                                           | Туре                                                                                            | Category                                                                                                    | Total                                                                    | Action                                                      |  |
| There are no r                                | ecords available                                          | for selection.                                                                                  |                                                                                                    |                                                                          |                                                             |  |
| Previous                                      |                                                           |                                                                                                 |                                                                                                    |                                                                          | Save Submit                                                 |  |

Any absence or attendance booked by the employee which now falls after the leave date entered will be deleted from their record (and calendars) and their leave entitlement will be re-calculated to take this into account

- IGNORE = If you select IGNORE the claim/request WILL be paid (or taken into account in the case of holiday) in the employee's final pay calculation.
- Click Next

## **STEP 6 – COMPLETE**

• Click Next to complete the leaver's process and move on to the Leavers Check List

| Leave Details Absence & Attendance Complete Check List                                                                                                    |
|----------------------------------------------------------------------------------------------------|
| Complete                                                                                                    |
| Use the Next button to review the checklist before completing the leavers process. Once this process has been submitted any changes to the leavers date will need to be notified using the 'Change to employees Leave Date' form which can be found in My Team Forms. The employee will show in your My People tab until the day after the date entered in this process and then they will no longer be available for review. |
| Previous Save Submit                                                                                                    |

#### **STEP 7 – CHECKLIST & SUBMIT**

• Complete the leaver's Check List by ticking the relevant options that apply to this employee.

**This check list is a reminder for managers only**. No adjustments / recoveries will be made on the employee's final pay unless the manager also **EMAILs amounts to payroll** as indicated against each question. You will be reminded of this in the final completion screen message.

#### • Click Submit

| Leave Details Absence & A                                                           | Attendance Complete Check List |          |      |
|-------------------------------------------------------------------------------------|--------------------------------|----------|------|
| Check List                                                                          |                                | Previous | Next |
| Training agreement,<br>recovery of monies<br>required (email amount<br>to payroll)  |                                |          |      |
| Relocation agreement,<br>recover of monies<br>required (email amount<br>to payroll) |                                |          |      |
| If employee has<br>discounted annual Bus<br>Ticket issued ensure it is<br>returned  |                                |          |      |
| Cycle scheme<br>agreement? Balance will<br>be recovered                             |                                |          |      |
| Ensure any security<br>passes are returned                                          |                                |          |      |
| Ensure any parking<br>permits are returned                                          |                                |          |      |
| Ensure any assets are returned                                                      |                                |          |      |
| Flexi DEFICIT (email<br>hours for recovery to<br>payroll)                           |                                |          |      |
|                                                                                     | Save Submit                    | Previous | Next |

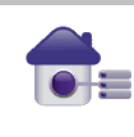

The leavers form has now been completed and the details have been added to the individuals record. If the leavers date changes at any time please complete the relevant form which can be found in My Team Forms.

If the leaver has had a training agreement or a relocation agreement and there are amounts that need recovering you will need to email payroll@torbay.gov.uk with the amount that needs to be recovered through the employees last months pay. You should email these details immediately to ensure that this can be actioned. If payroll are unable to recover the entire amount they will contact you so that you can make alternative arrangements.

There is **NO** authorisation for this process although the employee and manager will receive a confirmation email. The initial screen in this process will now show the leave date entered

| $\hat{\pi} \rightarrow$ My Team $\rightarrow$ My Team Leaver |                    |                             |                       |             |
|--------------------------------------------------------------|--------------------|-----------------------------|-----------------------|-------------|
| Leavers Process                                              |                    |                             |                       |             |
|                                                              |                    |                             |                       |             |
|                                                              |                    |                             |                       | Save        |
| Search                                                       |                    |                             |                       | Cancel      |
| Search for Employee                                          |                    |                             |                       |             |
|                                                              |                    |                             |                       |             |
| Employee Name                                                | Employee Number    | Post                        | Employee Information  |             |
| Basil Brush                                                  | CSTR015<br>CSTR046 | Manager<br>Administrator 29 |                       |             |
| O Dee Dawson AM                                              | 00770147           | Administrator 25            | 1                     |             |
| ⊖ Dee Dawson PM                                              | CSTRU47            | Administrator 30            | Leaving on 31/07/2016 |             |
|                                                              |                    |                             |                       | Next        |
| Previous                                                     |                    |                             |                       | Save Submit |

## **Copy email to Employee**

| Subject: MyView Leaving Date Notification                                                                                                    |                                                                                                    |
|----------------------------------------------------------------------------------------------------|----------------------------------------------------------------------------------------------------|
| Dear Freda Ford AM                                                                                                    |                                                                                                    |
| We have been notified that you are leaving employment on $17/08/2016$ from the                                                                                                 | post of Administrator 31.                                                                                              |
| If you have any claims for expenses, mileage or extra hours these MUST be subn                                                                                                 | itted, via MyView, prior to your leaving date. You will NOT be able to make these claims after the leaving date above. |
| If you are continuing to work for the organisation, in another role, then you will<br>additional correspondence will be forwarded to you in due course.                        | not receive any further communication. However, if you are leaving this employer you will receive your P45 and any     |
| Please note a P60 will not be supplied for this Tax Year if you have no further er                                                                                             | ployment with us.                                                                                                    |
| If you have any queries regarding this please contact your manager.                                                                                                    |                                                                                                    |
| Regards<br>MyView                                                                                                    |                                                                                                    |
| Please note a P60 will not be supplied for this Tax Year if you have no further er<br>If you have any queries regarding this please contact your manager.<br>Regards<br>MyView | ployment with us.                                                                                                    |

### **STEP 8 – ADDITIONAL INFORMATION**

Having submitted this process (or a **Change of Employee Leave Date** form) you will receive an email asking you to confirm any outstanding **FLEXI DEFICIT** that may need to be recovered. Please ensure this is completed and sent to payroll as soon as possible.

#### MyView for Managers - LEAVERS

#### **Copy email to Manager**

| Subject: MyView Leaver: Freda Ford AM has been made a leaver.                                                                                                    |
|----------------------------------------------------------------------------------------------------|
| The employee detailed below has been made a leaver from the post noted.                                                                                            |
| Name: Freda Ford AM                                                                                                    |
| Employee Number: CSTR048                                                                                                    |
| Post: Administrator 31                                                                                                    |
| Effective Date: 1//08/2016                                                                                                    |
| The employee will continue to be shown in your MyView account until the day after the effective date above.                                                        |
| In order to correctly calculate their pay for this post you will need to forward this email to payroll@torbay.gov.uk detailing the hours which need to be          |
| <ol> <li>Recovered for Flexi DEFICIT</li> <li>Paid for Annual Leave (this can be confirmed via MyView as long as all requests have been actioned)</li> </ol>       |
| A calculation will be made and the amount owing will be deducted/added through their final payment. Failure to do so will result in the adjustment not being made. |
| Please Note:<br>Flexi credit will not be paid and this should be taken by the employee before the last date where possible.                                        |
| If the leaving date changes you will need to complete a Change of Employee Leave Date form which can be found on the My People tab.                                |
| Regards<br>MyView                                                                                                    |
|                                                                                                    |

### GENERAL

- Once this Leave Process has been submitted, any changes to the leaver's date will need to be notified using the **Change to Employee Leave Date** form which can be found in **My Team Forms**
- There is **NO** authorisation for this process although the employee will receive a confirmation email.
- The employee will show in the **My People** tab until the day after their leave date and then they will no longer be available for review
- It is the manager's responsibility to collect any assets that the employee may have and to arrange any recovery of Training Agreements / Relocation expenses etc with Payroll.
- Once payroll has generated the final payslip and P45, the employee will automatically be informed of how to access MyView (as a leaver) and also how to access and complete the Exit Questionnaire Form.
- MyView will send notifications to relevant departments to advise of the leaver details

#### 7 day Reminder email to Manager

This is a reminder that the attached employees are due to leave their post within 7 days.

If you are aware of any changes to this please complete the MyTeam form 'Change of Employee Leave Date' immediately to ensure that pay is correct.

Please ensure you arrange for the return of any assets the employee may hold; and also make sure that you have notified Payroll of any remaining Flexi DEFICIT. A calculation will be made and the amount owing will be deducted from their final payment. Failure to do so will result in the recovery not being made.

Please Note:

- Flexi credit will not be paid and this should be taken by the employee before the final last date where possible.

- Final adjustments for Annual Leave will need to be confirmed to payroll, details of which can be found on the employees entitlements screen within MyView – please ensure that this is accurate and up to date

If you have any other queries concerning this notification please contact MyViewSupport@Torbay.gov.uk

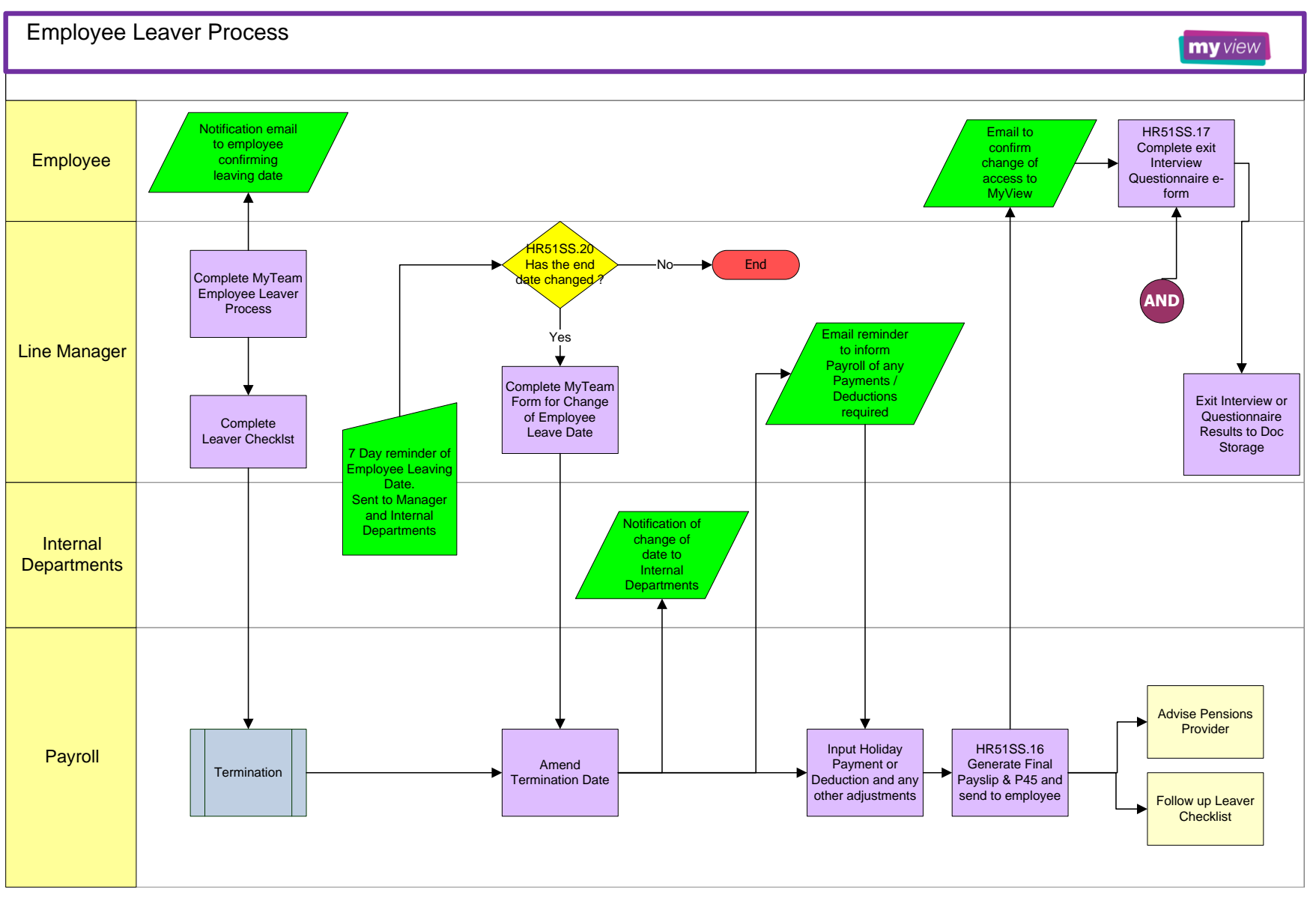

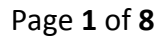

August 2016